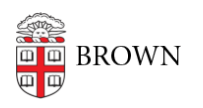

Knowledgebase > Email and Collaboration > Google Calendar > Booking a Hotel Space

## Booking a Hotel Space

Kyle Oliveira - 2023-09-06 - Comments (0) - Google Calendar

- 1. Open your Google Calendar.
- 2. Select the date for which you want to book a hotel space.

|         | WED       |
|---------|-----------|
| GMT-04  | 20 Office |
| 9 AM    |           |
| 10 AM — |           |
| 11 AM — |           |
| 12 PM — |           |
| 1 PM —  |           |
| 2 PM —  |           |
| 3 PM —  |           |
| 4 PM —  |           |
| 5 PM —  |           |
| 6 PM    |           |

3. Click on the calendar to open a reservation pop-up.

|         | 1          | WED                                                                   |                          |   |
|---------|------------|-----------------------------------------------------------------------|--------------------------|---|
| GMT-04  |            |                                                                       |                          | C |
| 8 AM    | (No        | o title)                                                              |                          |   |
| ۰<br>۱  | =          | - yam                                                                 | ×                        |   |
| 10      |            | Add title                                                             |                          |   |
| 1:      |            | Event Focus time NEW Out of office Working location Ta                | ask Appointment schedule | 2 |
|         | <b>(</b> ) | Wednesday, December 20 8:00am – 9:00am<br>Time zone · Does not repeat |                          | ł |
|         |            | Find a time                                                           |                          |   |
| 1       | 20         | Add guests                                                            |                          |   |
| í.      |            | Add video conferencing 👻                                              |                          |   |
| -       | 0          | Add rooms or location                                                 |                          |   |
| 7 - 111 |            |                                                                       | More options Save        |   |

4. From the reservation pop-up, name your calendar event "Hotel Space".

| × | Hotel space                                                                                        |                                      | Save |         |                                                              | 000<br>000 | BROWN |
|---|----------------------------------------------------------------------------------------------------|--------------------------------------|------|---------|--------------------------------------------------------------|------------|-------|
|   | Dec 20, 2023 8:30am to 4:30pm Dec 20, 2<br>All day Does not repeat                                 | 2023 Time zone                       |      |         |                                                              |            |       |
|   | Event Details Find a Time                                                                          |                                      |      | Guests  | Rooms                                                        |            |       |
|   | Add video conferencing 👻                                                                           |                                      |      | Q       | Search for room or resource                                  |            |       |
| 0 | Add location                                                                                       |                                      |      | Dyer    | House                                                        |            | ~     |
| ¢ | Notification - 10 minutes - X                                                                      |                                      |      | Dyer    | St 200                                                       |            | ^     |
|   | Add notification                                                                                   |                                      |      | Ŀīt     | 200 Dyer Room 102 01<br>ぷ <sup>8</sup>                       |            |       |
|   | Bethany Warburton                                                                                  |                                      |      | Ŀī      | Room 122 01<br>ぷ 26                                          |            |       |
|   | Free     Default visibility     (2)       Availability might be shown in other Google apps     (2) | Room 131                             |      |         | Room 131 01<br>꼸 10                                          |            |       |
| = | □     B     I     U     □     □     □       □     Create meeting notes     =                       | DYER ST 200 • 01<br>Dyer St 200 Room |      | Unavail | able rooms<br><del>Dyer Hotel Office 103 01-103</del><br>옶 1 | ł          |       |
|   | Add description                                                                                    | Dyer St 200-01-Room 131 (1           | 10)  | R       | Dyer Hotel Office 103 01-103<br>꼸 1                          | ł          |       |

5. Select the date and time for your desired hotel space reservation. (Note: Please only reserve the space for the time you will actually need the space, i.e.: if you have an all-afternoon workshop in another building, do not book the space for the entire day.)

| e —    |                                 |                            | ×                         |
|--------|---------------------------------|----------------------------|---------------------------|
| A      | Hotel Space                     |                            |                           |
| ¢<br>¢ | Event Focus time NEW Out        | of office Working location | Task Appointment schedule |
| . U    | Wednesday, December 20 8:30am – | 4:30pm                     |                           |
| F      | All day Time zone               | 3:30pm (7 hrs)             |                           |
| F      | Does not repeat 👻               | 4:00pm (7.5 hrs)           |                           |
| F      | Find a time                     | 4:30nm (8 hrs)             |                           |
| 3      | Add guests                      |                            |                           |
|        | Add video conferencing 👻        | 5:00pm (8.5 hrs)           |                           |
| •      | Add rooms or location           | 5:30pm (9 hrs)             |                           |
| F _    | Add description or attachments  |                            |                           |
| F      |                                 |                            | More options Save         |

6. Consider changing the visibility to free so that it doesn't appear on your calendar that you are booked for the time of your reservation.

| × | Hotel Space Save M                                                                                      | lore actions 👻                | * * * *<br>* * *<br>* * * | BROW |
|---|----------------------------------------------------------------------------------------------------|-------------------------------|---------------------------|------|
|   | Dec 20, 2023 8:30am to 4:30pm Dec 20, 2023 (GMT-04:00) Eastern Time - New Yor All day Does not repeat - | RSVP: Yes V Add note / guests |                           |      |
|   | Event Details Find a Time                                                                               | Guests Rooms                  |                           |      |
|   | Add video conferencing 💌                                                                                | Add guests                    |                           |      |
| 0 | Add location                                                                                            | 1 guest                       |                           |      |
| ¢ | Notification - 10 minutes - X                                                                           | Bethany Warburton             | _                         |      |
|   | Add notification                                                                                        | Office                        |                           |      |
|   | Bethany Warburton 📃 👻                                                                                   | Dyer St 200-01-Room 131 (10)  |                           |      |
| ۵ | Free 👻 Default visibility 👻 💮                                                                           | Suggested times               |                           |      |
|   | Availability might be shown in other Google apps 🕐                                                      | Guest permissions             |                           |      |
|   |                                                                                                    | Modify event                  |                           |      |
| = | U B I U i ⊟ ⇔ X<br>(■ Create meeting notes)                                                             | See guest list                |                           |      |

7. Find the "rooms" tab and search for an open room in the building.

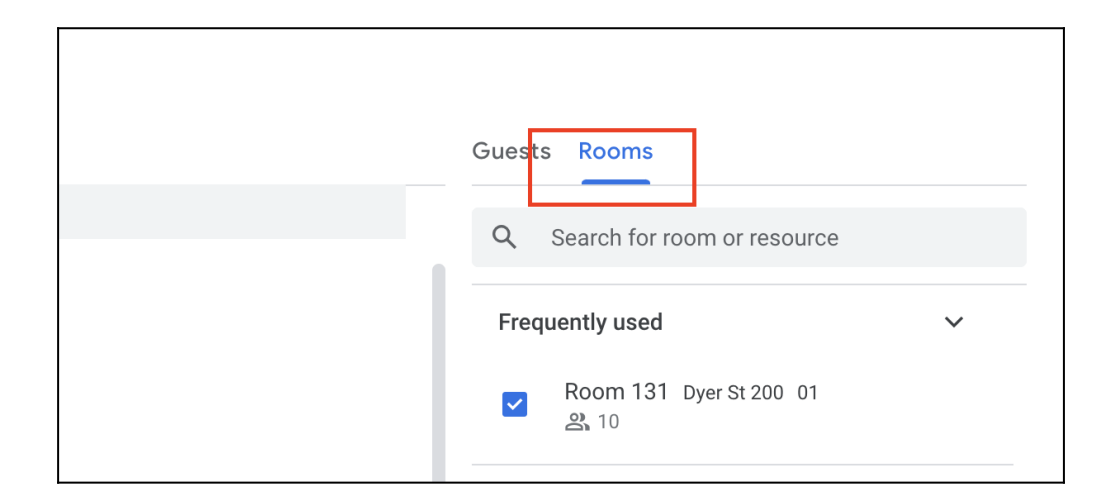

 The list of hotel spaces that are available during the time of your reservation will appear in the list. Rooms that are not available will show but will be crossed out indicating that they are not available.

| ÷    | All rooms & resources                                     |          |
|------|-----------------------------------------------------------|----------|
| Q    | dyer                                                      | $\times$ |
| Dyer | St 200                                                    | ~        |
|      | Room 131 01                                               |          |
| Ŀīt  | Room 122 01                                               | ~        |
| Ŀīt  | 200 Dyer Room 102 01<br>ぷ <sup>8</sup>                    | ~        |
| R    | Dyer Hotel Office 103 01-103<br>요. 1                      | ~        |
| R    | <del>Dyer Hotel Office 103</del> <del>01-103</del><br>옰 1 | ~        |

 Once you have selected an available hotel space, it will appear in the Google Calendar event.

| ×        | Hotel Space Save Mor                                                                                                    | re actions 👻                                                             | III B |
|----------|----------------------------------------------------------------------------------------------------|--------------------------------------------------------------------------|-------|
|          | Dec 20, 2023         8:30am         to         4:30pm         Dec 20, 2023         (GMT-04:00) Eastern Time - New York           All day         Does not repeat         •         •         •         •         •         •         •         •         •         •         •         •         •         •         •         •         •         •         •         •         •         •         •         •         •         •         •         •         •         •         •         •         •         •         •         •         •         •         •         •         •         •         •         •         •         •         •         •         •         •         •         •         •         •         •         •         •         •         •         •         •         •         •         •         •         •         •         •         •         •         •         •         •         •         •         •         •         •         •         •         •         •         •         •         •         •         •         •         •         •         •         •         • <t< td=""><td>RSVP: Yes + Add note / guests</td><td></td></t<>                                                                                                    | RSVP: Yes + Add note / guests                                            |       |
|          | Event Details Find a Time                                                                                                    | Guests Rooms                                                             |       |
| 0        | Add location                                                                                                    | Add guests                                                               |       |
| Ļ        | Notification - 10 minutes - X<br>Add notification                                                                                                    | 1 guest<br>1 yes in a meeting room<br>Bethany Warburton                  | 2     |
| <b>D</b> | Bethany Warburton • • Free • Default visibility • ⑦ Availability minth be shown in other Google anns ⑦                                                                                                    | Organizer<br>Office<br>Dyer St 200-01-Room 131 (10)<br>Suggested times   |       |
| llı      | Image: Interference of the state of the state of the | Guest permissions<br>Modify event<br>✓ Invite others<br>✓ See guest list |       |

10. You are now ready to save your event and reserve your hotel space.

| ×       | Hotel Space M                                                                                                    | fore actions 👻                                                                                       | *** | В |
|---------|----------------------------------------------------------------------------------------------------|----------------------------------------------------------------------------------------------------|-----|---|
|         | Dec 20, 2023         8:30am         to         4:30pm         Dec 20, 2023         (GMT-04:00) Eastern Time - New York           All day         Does not repeat         •         •         •         •         •         •         •         •         •         •         •         •         •         •         •         •         •         •         •         •         •         •         •         •         •         •         •         •         •         •         •         •         •         •         •         •         •         •         •         •         •         •         •         •         •         •         •         •         •         •         •         •         •         •         •         •         •         •         •         •         •         •         •         •         •         •         •         •         •         •         •         •         •         •         •         •         •         •         •         •         •         •         •         •         •         •         •         •         •         •         •         •         • <t< td=""><td>RSVP: Yes 👻 Add note / guests</td><td></td><td></td></t<> | RSVP: Yes 👻 Add note / guests                                                                        |     |   |
|         | Event Details Find a Time                                                                                                    | Guests Rooms                                                                                         |     |   |
| $\odot$ | Add location                                                                                                    | Add guests                                                                                           |     |   |
| ¢       | Notification - 10 minutes - X                                                                                                    | 1 guest                                                                                              |     |   |
|         | Add notification                                                                                                    | 1 yes in a meeting room           Bethany Warburton         II           Organizer         Organizer |     |   |
|         | Bethany Warburton 📃 👻                                                                                                    | Office Dver St 200-01-Room 131 (10)                                                                  |     |   |
| Ċ       | Free - Default visibility - ⑦                                                                                                    | Suggested times                                                                                      |     |   |
|         | Availability might be shown in other Google apps 🕥                                                                                                    |                                                                                                    |     |   |
| =       | <b>0</b> B <i>I</i> <u>∪</u> i≡ i≡ ⇔ <del>x</del>                                                                                                    | Guest permissions                                                                                    |     |   |
|         | (     Create meeting notes                                                                                                    | ✓ Invite others                                                                                      |     |   |
|         | Add description                                                                                                    | See guest list                                                                                       |     |   |